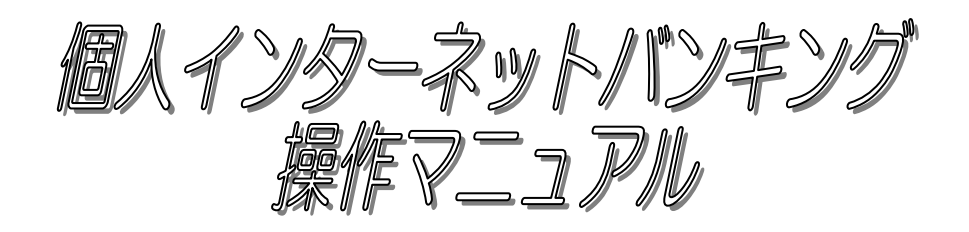

- モバイル編 -

# 平成18年3月制定 令和5年12月改正

豊橋信用金庫

| I.             | ご利用開始の前に      |
|----------------|---------------|
| $\mathbb{I}$ . | モバイル編         |
|                | 1. ログイン       |
|                | 2. 照会サービス     |
|                | 3. 振込サービス     |
|                | 4. 契約者情報変更    |
|                | ・ログインパスワード変更6 |
|                | •利用限度額変更8     |
|                | • 契約者氏名変更     |
|                | • Eメール設定      |

インターネットバンキングサービスを利用する場合、下記項目に注意してお取扱いください。

#### ●各種パスワードについて

- ログインパスワード
   申込書に記載していただいた「初回ログインパスワード」は、初回のログイン時に使用するもので初回のログイン時にパスワードを変更して頂きます。変更したログインパスワードを今後利用して頂くことになりますので忘れないように控えておいてください。
- 2. 資金移動用パスワード

資金移動用パスワードの入力方法は10桁の数字の内、指定された桁のパスワード(数字) を入力する方式となっています。

3. ワンタイムパスワード

ワンタイムパスワードの入力方法は、スマートフォンのアプリ(ソフトウェアトークン) を起動し、表示されたワンタイムパスワードを30秒以内に入力する方式となっています。 ご利用にあたっては本マニュアルのパソコン編またはスマートフォン編の「ワンタイムパ スワード利用開始」をご覧ください。

※モバイル(携帯電話)ではワンタイムパスワードをご利用いただくことはできません。

4. パスワードの文字

「契約者 | D」や「ログインパスワード」のアルファベットは大文字、小文字では異なった文字となりますので注意して入力してください。

●ご利用時間帯について (※1)

|                                 |                              | ご利用時間                      |                            |                    |              |                                      |
|---------------------------------|------------------------------|----------------------------|----------------------------|--------------------|--------------|--------------------------------------|
| サ                               | ービス内容                        | 営業日<br>(※2)                | 土曜日                        | 日曜日                | 祝日           | 備考                                   |
| 残高照会<br> 定期預金<br> 取引履歴<br> 契約者情 | ・入出金明細照会<br>え<br>を照会<br>情報変更 | 0:00<br>~<br>24:00         | 0:00<br>~<br>24:00         | 8:00<br>~<br>24:00 | 該当曜日の<br>取扱い | 定期預金はインター<br>ネット支店のみの取<br>扱いとなります。   |
| <b>振</b> 込                      | 当日振込 (※3)                    | 0:00<br>~<br>24:00<br>(%4) | 0:00<br>~<br>23:50<br>(※5) | 8:00<br>~<br>24:00 | 該当曜日の<br>取扱い |                                      |
|                                 | 予約振込                         | 0:00<br>~<br>24:00         | 0:00<br>~<br>24:00         | 8:00<br>~<br>24:00 | 該当曜日の<br>取扱い | 土曜日、日曜日、祝<br>日を指定日とした予<br>約振込はできません。 |
| 収納サー<br>(ペイミ                    | -ビス<br>バー)                   | 0:10<br>~<br>23:40         | 0:10<br>~<br>23:40         | 8:00<br>~<br>23:40 | 該当曜日の<br>取扱い |                                      |

※1 以下の時間帯はシステムメンテナンスに伴い、サービスをご利用いただけません。

・火~土曜日の 0:00 から 10 秒程度 ・火~土曜日の 5:00 から 10 分程度

・1月1日の0:00から8:00まで

※2 月曜日のみ 7:00 から取扱開始(振込、照会、定期預金、収納サービス、契約者情報変更) となります。

※3 振込先の金融機関や振込先口座の状況等により、当日の即時振込ができない場合は、営業開始前においては営業開始後の取扱い(当日予約振込)、営業終了後もしくは休業日においては翌営業日の営業開始後の取扱い(翌営業日予約振込)となる場合があります。

※4 4:50~5:00の時間については、営業開始後の取扱い(当日予約振込)となります。

※5 4:50~5:00 の時間については、翌営業日の営業開始後の取扱い(翌営業日予約振込)となります。

●ご留意点

インターネットを経由しての情報通信は暗号化を行っていますが、お客様のパソコン等から金 庫側システムに届くまでの間に発生した事故(情報漏洩等)につきましては、責任を負いかねま すのでご了承ください。

また、定期預金取引については、インターネット支店限定となりますので、一般の店舗でお取 引をされているお客様については取引ができません。

#### 1. ログイン

ログイン画面で「契約者ID」および「ログインパスワード」を入力します。 ※ログイン時にワンタイムパスワード認証を行う設定の場合はログインすることができませ  $h_{\circ}$ 

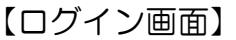

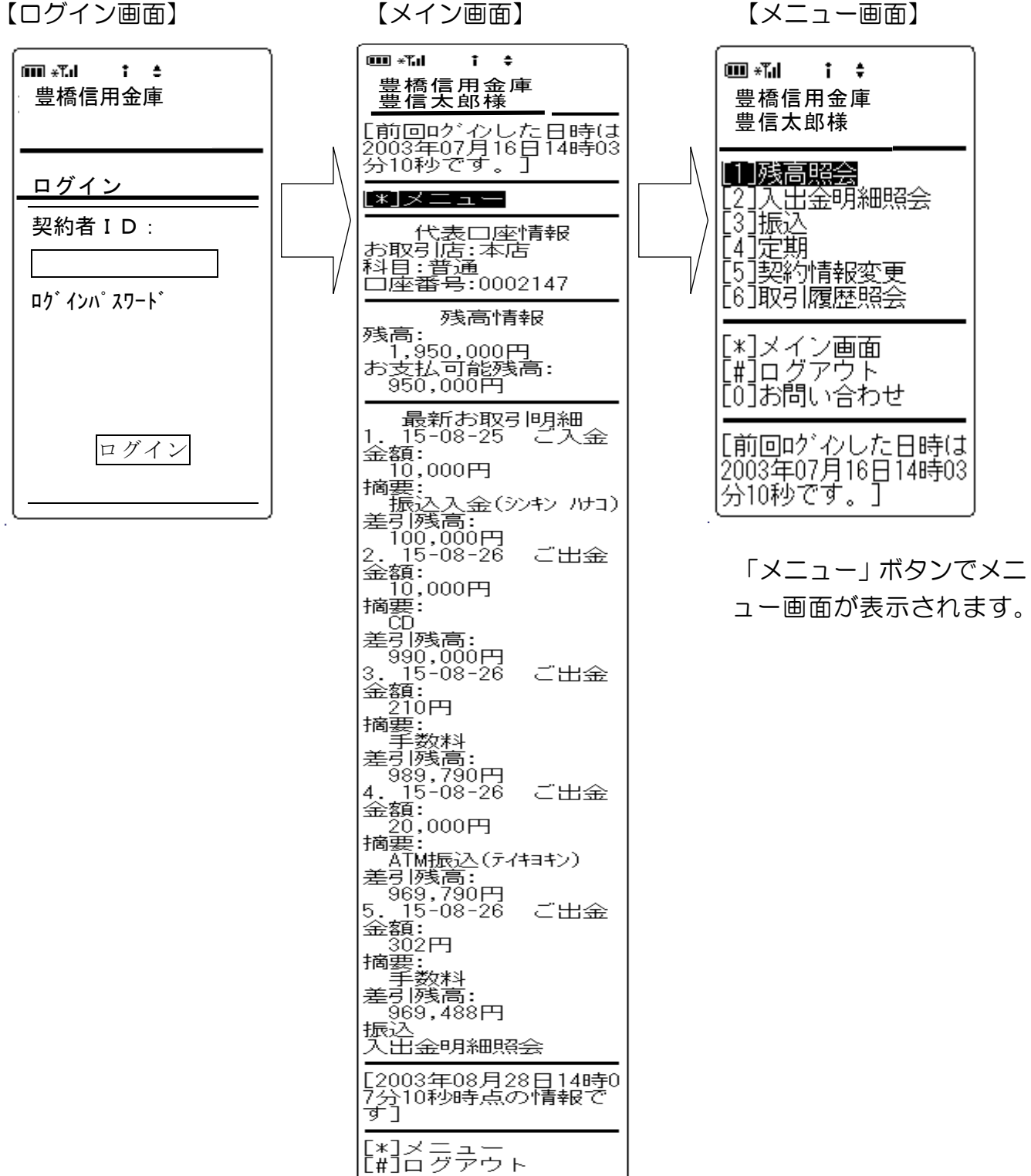

## Ⅱ-2. 照会サービス

(モバイル編)

1. 入出金明細照会

残高照会と入出金明細照会の操作に違いはありませんのでここでは入出金明細照会で説明し ます。

- (1) 照会したい口座を選択します。
- (2))照会結果が表示されます。

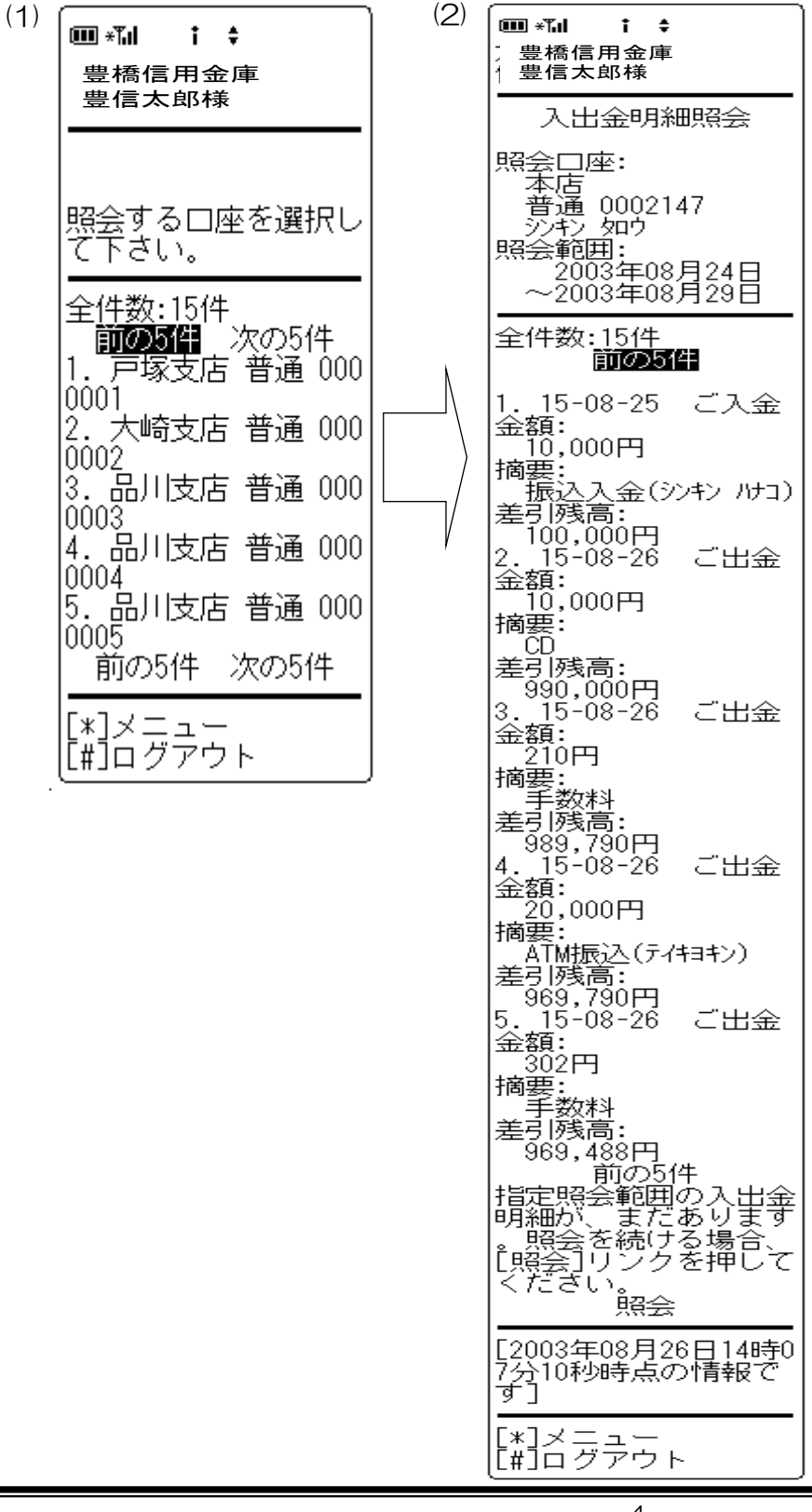

## Ⅱ-3. 振込サービス

(モバイル編)

#### 1. 振込

- (1) 振込先を選択します。(登録口座またはそれ以外)
- (2)金額、および振込日を入力します。
- (3)入力内容を確認し、「実行」ボタンを選択します。

※ワンタイムパスワードをご利用のお客様は振込することができません。

<振込金額等入力画面>

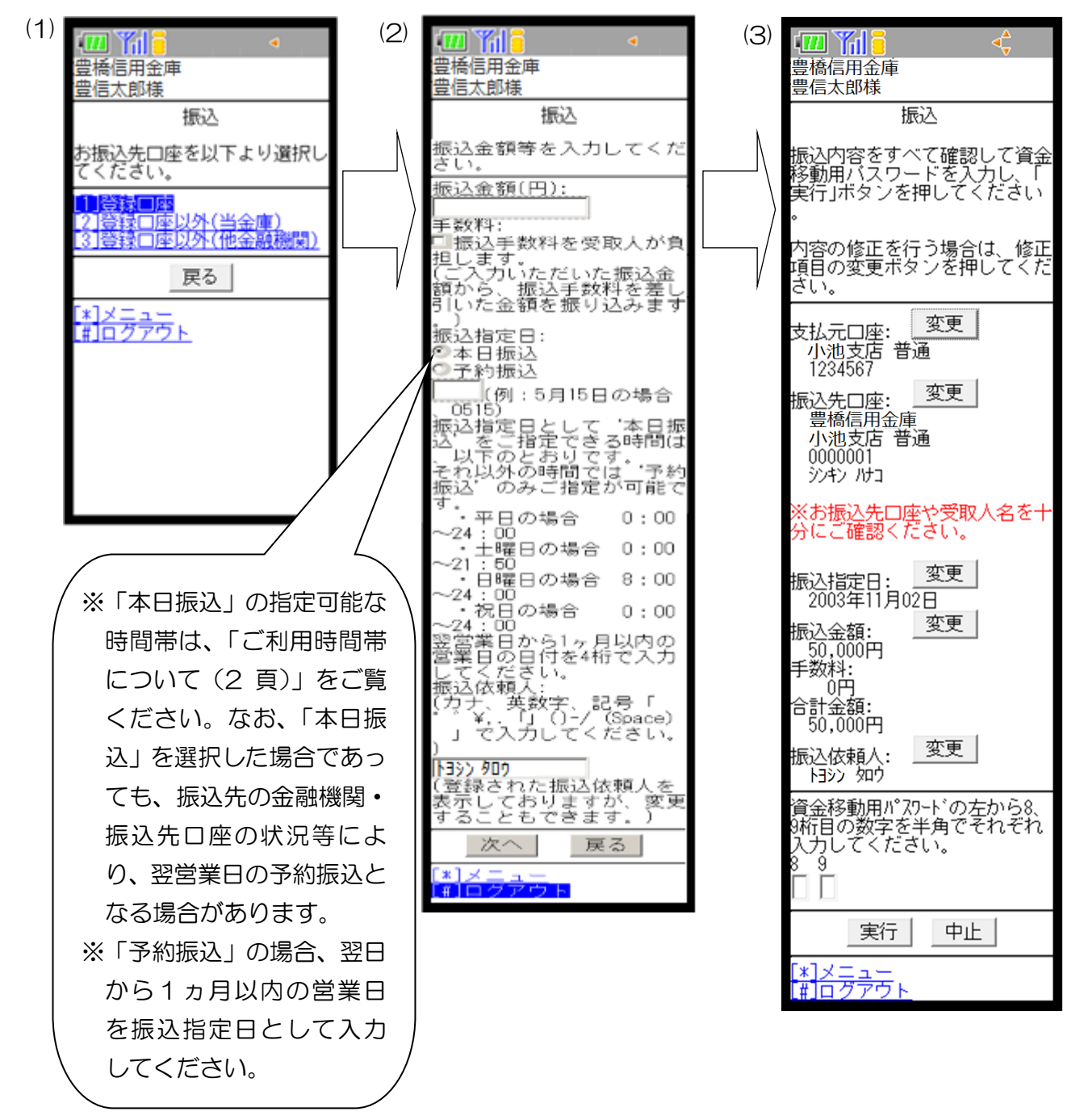

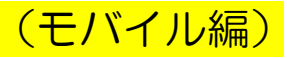

〔ログインパスワード変更〕

インターネットバンキングサービスで利用するログインパスワードの変更を行います。 操作内容は以下のとおりです。

①メイン画面から「[8]契約者情報変更」を選択します。

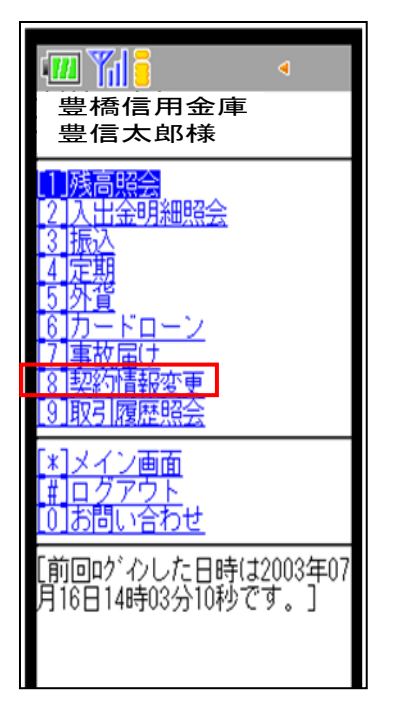

②「[1]ログインパスワード」を選択します。

| ● ● ● ● 個 ● ● ● 個 ● ● ● 個 ● ● 個 ● ● 個 ● ■ ● 個 ● ■ ■ ■ ■               |
|-----------------------------------------------------------------------|
| 契約情報変更                                                                |
| 変更対象を選択してください。                                                        |
| <mark>1 ログイハパスワート)</mark><br>インターネットパンキング、で利用するロッ<br>*インパスワート、を変更します。 |
| [2]利用限度額<br>振込取引の限度額内容を変更<br>します。                                     |
| <u>[3]契約者氏名変更</u>                                                     |
| <u>L4_EX-W設定</u><br>EX-W通知関連の設定を行いま<br>す。                             |
| <u> 5   B取引中止</u><br>  インターネットバンキングの取引を中止<br>します。                     |
| [*]メニュー<br>[#]ログアウト                                                   |
|                                                                       |

③現在のログインパスワードと新しいログインパスワードを入力し、「実行」ボタンを選択します。

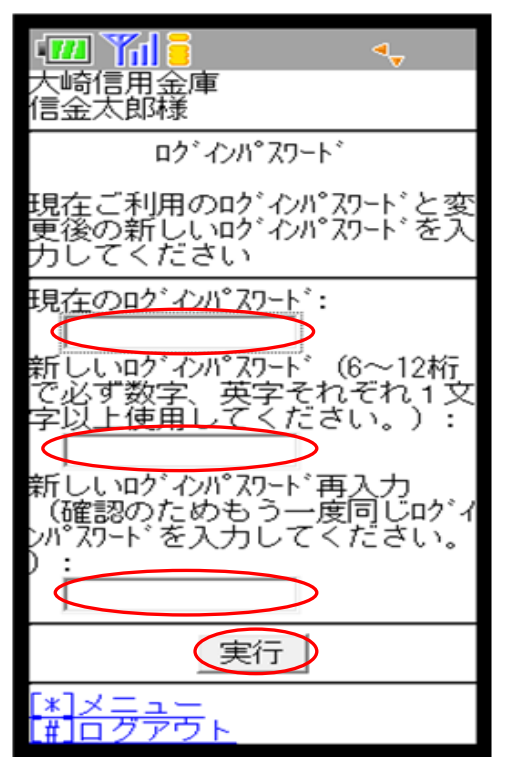

④下記の画面が表示され、処理が完了となります。

| · 📶 🎢 🚦 🔹 🔹                                                |
|------------------------------------------------------------|
| 豊橋信用金庫<br>豊信太郎様                                            |
| ロク゛インハ゜スワート゛                                               |
| ログインパスワードの変更が完了しま<br>した。                                   |
| 受付番号:<br>2V0716016FK2<br>受付時刻:<br>2003年08月16日<br>14時35分31秒 |
| <mark> *]メニュー</mark><br><u> #]ログアウト</u>                    |

(モバイル編)

〔利用限度額変更〕 振込取引の限度額変更を行います。 操作内容は以下のとおりです。

①メイン画面から「[8]契約者情報変更」を選択します。

| □ 1 2 3 4 3 4 4 4 4 4 4 4 4 4 4 4 4 4 4 4 4                                                                    |
|----------------------------------------------------------------------------------------------------|
| 1<br>残高照会<br>2<br>入出金明細照会<br>3<br>振込<br>4<br>5<br>外貨<br>6<br>カードローン<br>7<br>事故居け<br>8<br>契約情報変更<br>9<br>取引履歴照会 |
| [ <u>*]メイン画面</u><br>[ <u>#]ログアウト</u><br>[0]お問い合わせ<br>[前回ウ <sup>*</sup> わした日時は2003年07<br>月16日14時03分10秒です。]      |

②「[2]利用限度額」を選択します。

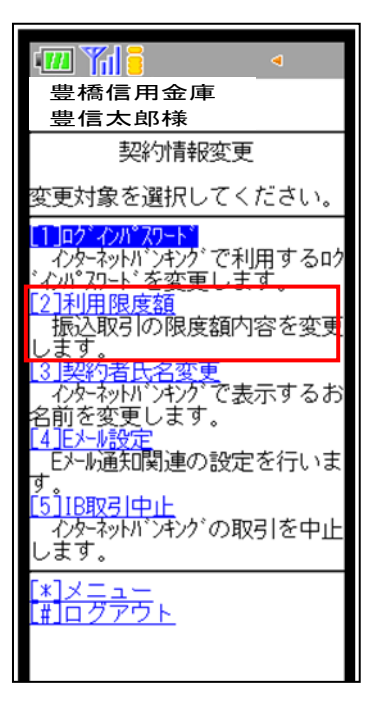

(モバイル編)

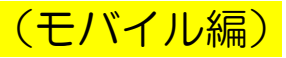

③変更したい限度額を入力し、「次へ」ボタンをクリックします。

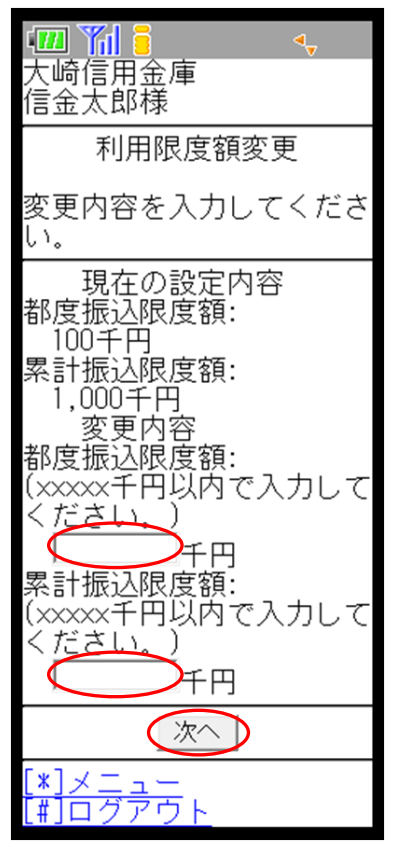

④変更内容を確認し、資金移動用パスワードを入力して「実行」ボタンを選択します。

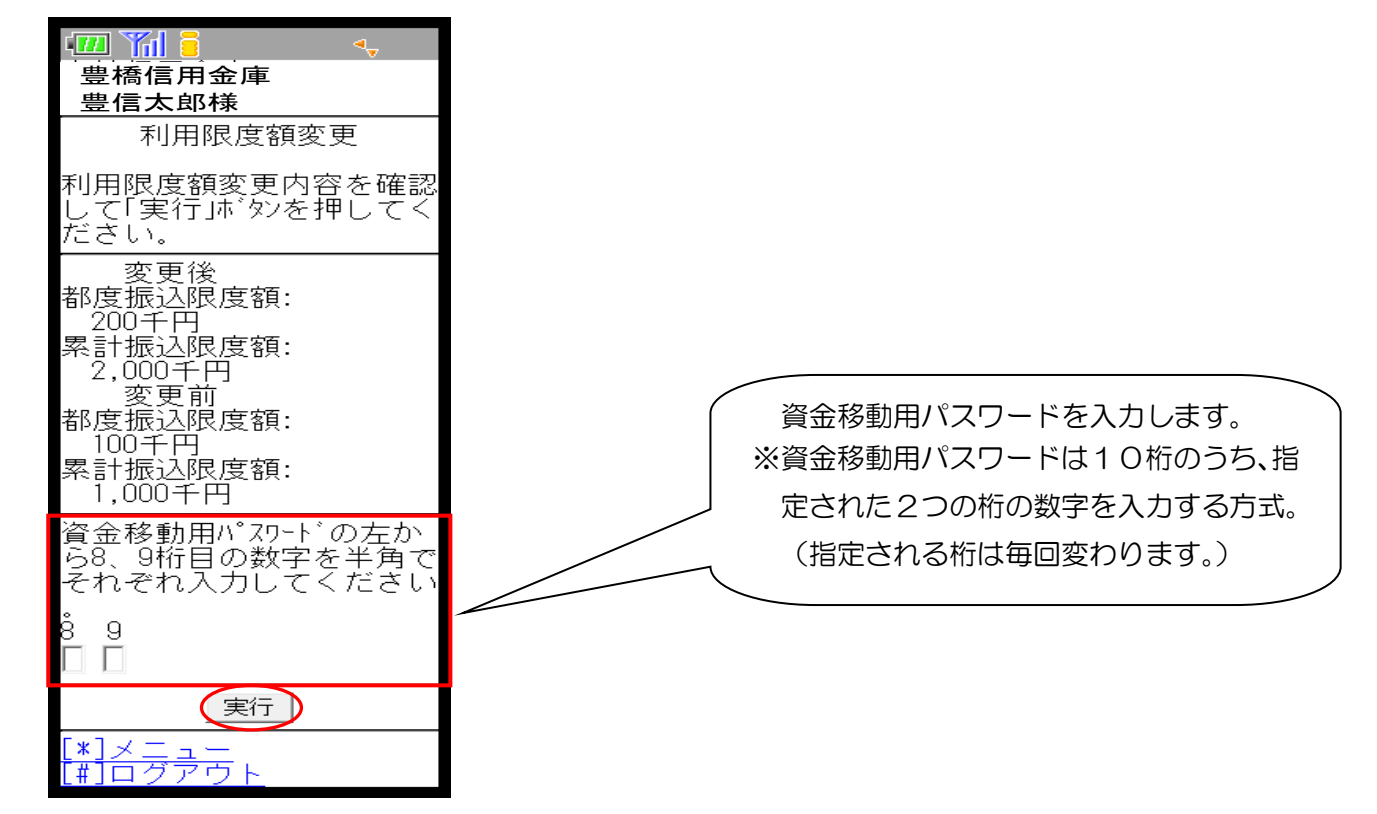

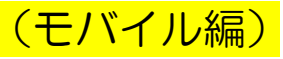

⑤下記の画面が表示され、処理が完了となります。

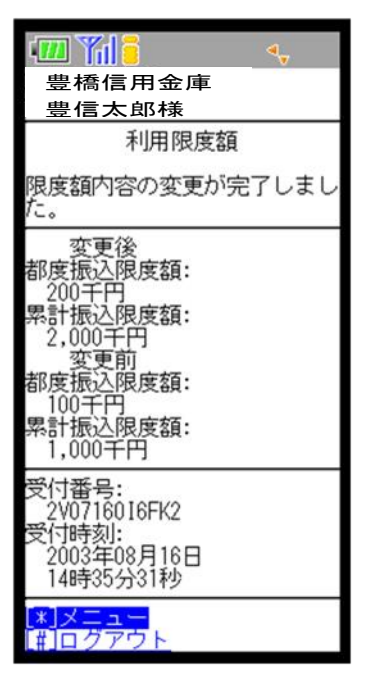

〔契約者氏名変更〕

インターネットバンキングサービス画面上に表示される利用者の氏名(※)の変更を行います。 ※口座名義人名の変更ではありませんのでご注意ください。

口座名義人名を変更する場合は、別途、営業店窓口でのお手続きが必要となります。

①メイン画面から「[8]契約者情報変更」を選択します。

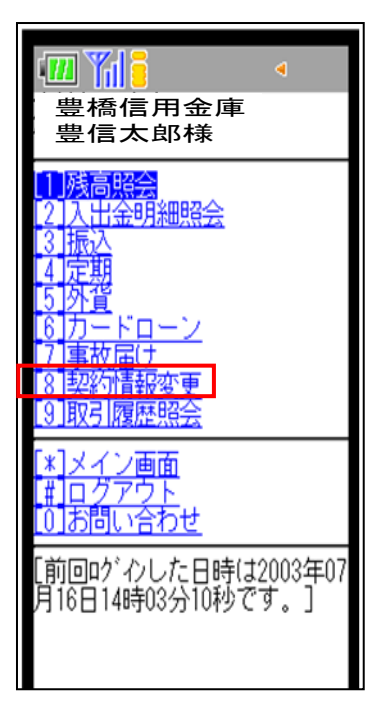

②「[3]契約者氏名変更」を選択します。

| 豊橋信用金庫                                                                                                    |
|----------------------------------------------------------------------------------------------------|
| 豊信太郎様                                                                                                    |
| 契約情報変更                                                                                                    |
| 変更対象を選択してください。                                                                                                    |
| 102 (2012)         102 (2012)         103 (2012)         103 (2012)         103 (2012)         103 (2012)         103 (2012)         103 (2012)         103 (2012)         103 (2012)         103 (2012)         103 (2012)         103 (2012)         103 (2012)         103 (2012)         103 (2012)         103 (2012)         103 (2012)         103 (2012)         103 (2012)         103 (2012)         103 (2012)         103 (2012)         103 (2012)         103 (2012)         103 (2012)         103 (2012)         103 (2012)         103 (2012)         103 (2012)         103 (2012)         103 (2012)         103 (2012)         103 (2012)         103 (2012)         103 (2012)         103 (2012)         103 (2012)         103 (2012)         103 (2012)         103 (2012)         103 (2012)         103 (2012)         103 (2012)         103 (2012)         103 (2012)         103 (2012)         103 (2012)         103 (2012)         103 (2012)         103 (2012)         103 (2012)         103 (2012)         103 (2012)         103 (2012)         103 (2012)         103 (2012)         103 (2012)         103 (2012)         103 (2012)         103 (2012)         103 (2012)         103 (2012)         103 (2012)         103 (2012)         103 (2012)         103 (2012)         103 (2012)         103 (2012)         103 (2012)         103 (2012)         103 (2012)         103 (2 |
| インターネットハンキンク で表示するお<br>名前を変更します。<br> 4   メール語の定                                                                                                    |
| EX-W通知関連の設定を行います。                                                                                                    |
| <u>こう11日取ら「中止</u><br>インターネットハニンキンク <sup>*</sup> の取引を中止<br>します。                                                                                                    |
| [*]メニュー<br>[#]ログアウト                                                                                                    |
|                                                                                                    |

(モバイル編)

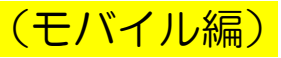

③変更後のお名前を入力し、「実行」ボタンを選択します。

| · · · · · · · · · · · · · · · · · · ·                                              |
|------------------------------------------------------------------------------------|
| 豊橋信用金庫                                                                             |
| 豊信太郎様                                                                              |
| 契約者氏名変更                                                                            |
| 変更内容を入力してください。                                                                     |
| 現在の設定内容<br>お名前(全角):<br>信金花子<br>お名前(半角が):<br>シャシルロ<br>変更内容<br>お名前(全角):<br>お名前(半角が): |
| 実行                                                                                 |
| [ <u>*]メニュー</u><br>[ <u>#]ログアウト</u>                                                |

④下記の画面が表示され、処理が完了となります。

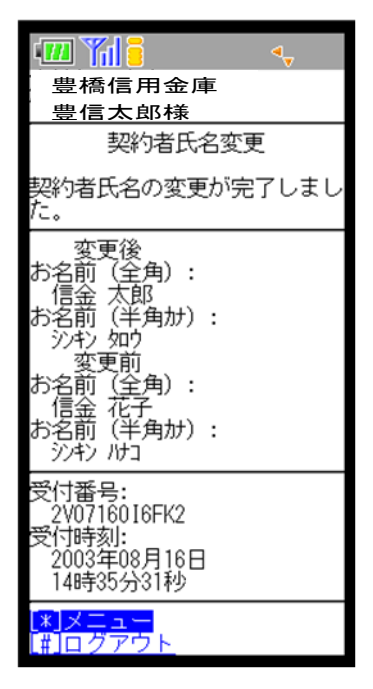

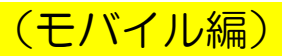

〔Eメール設定〕

Eメール通知の要否やEメールアドレス、通知する対象取引など、インターネットバンキングサービスで利用するEメールに関する設定を行います。

①メイン画面から「[8]契約者情報変更」を選択します。

| □□                                                                                                    |
|----------------------------------------------------------------------------------------------------|
| 1<br>残高照会<br>2<br>入出金明細照会<br>3<br>振込<br>4<br>定期<br>5<br>外貨<br>6<br>カードローン<br>7<br>事故届け<br>8<br>契約情報変更<br>9<br>取引履歴照会 |
| [ <u>*]メイン画面</u><br>[ <u>#]ログアウト</u><br>[ <u>0]お問い合わせ</u><br>[前回ゆ <sup>:</sup> わした日時は2003年07<br>月16日14時03分10秒です。]    |

②「[4]Eメール設定」を選択します。

| 豊橋信用金庫                                                                                                    |
|----------------------------------------------------------------------------------------------------|
| 豊信太郎様                                                                                                    |
| 契約情報変更                                                                                                    |
| 変更対象を選択してください。                                                                                                    |
| 1]ロク゛インハ゜スワート゛                                                                                                    |
| インターネットバンキングで利用するロク<br>゙インパスワードを変更します。                                                                                                    |
| <u>2 利用限度額</u><br>振込取引の限度額内容を変更                                                                                                    |
| します。                                                                                                    |
| イターネットバンキングで表示するお                                                                                                    |
|                                                                                                    |
|                                                                                                    |
| ビバーが通知実現主の設定で110-13                                                                                                    |
| <u>しままでであった。</u><br><u> 15月1日1日</u><br>12月1日<br>12月1日<br>12月11日<br>12月11日<br>11月11日<br>11月11日<br>11月11日<br>11月11日<br>11月11日<br>11月11日<br>11月11日<br>11月11日<br>11月11日<br>11月11日<br>11月11日<br>11月111日<br>11月11日<br>11月11日<br>11月11日1111日<br>11月111 |
| します。                                                                                                    |
| [*]メニュー<br>#]ログアウト                                                                                                    |
|                                                                                                    |
|                                                                                                    |

③下記の画面になりますので変更したい項目を選択します。

「Eメールアドレス」の変更は下記④を、「Eメール通知要否」の変更は15頁、「金庫からのお知らせ(Eメール)」の変更は16頁、「取引Eメール通知要否」の変更は17頁を操作します。

| _ 豊橋信用金庫<br>豊信太郎様                                                                                                    |
|----------------------------------------------------------------------------------------------------|
| Eメール設定                                                                                                    |
| 変更対象を選択してください。<br>Eメールアドレスの設定を推奨します                                                                                                    |
| 。<br>(資金移動やバスワードロック<br>時などにメールが送信されるた<br>め、不正利用時の早期発見につ<br>ながります。)                                                                                                    |
| 1. ビメールアドレス<br>Eメールアドレスを変更します。<br>(2.) 金庫からのお知らせ(Eメール)<br>金庫からのお知らせ要否を変<br>更します。<br>(3.) 外貨取引結果通知(Eメール)<br>外貨取引結果のEメール通知要否<br>を変更します。<br>(4.) ビメール通知サイクルを変更します。<br>(4.) ビメール通知サイクルを変更します。<br>(5.) 取引にメール通知要否<br>こ指定のメールアドレス(に取引結果<br>を通知します。) |
| [*]メニュー<br>[#]ログアウト                                                                                                    |

【Eメールアドレスの変更】

④変更後のEメールアドレスを入力し、「実行」ボタンを選択すると右下の画面が表示され処理が 完了となります。

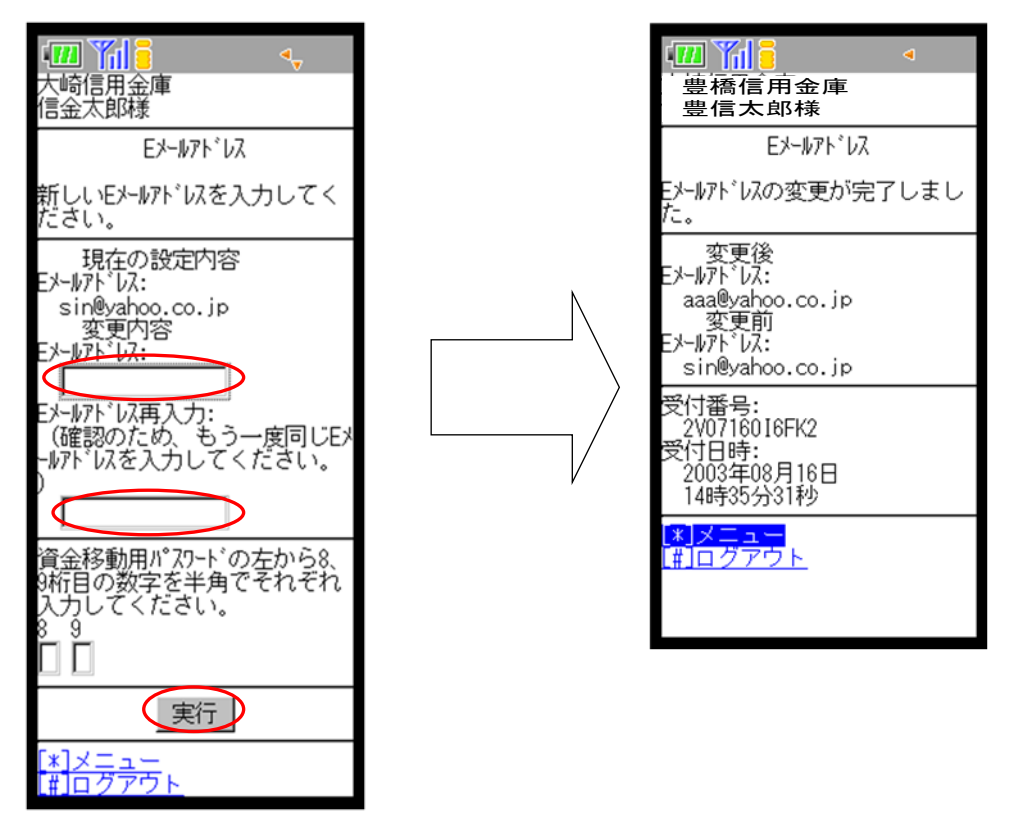

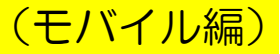

【Eメール通知要否の変更】

④変更したい項目を入力・選択し、「実行」ボタンを選択すると、右下の画面が表示され処理が完 了となります。

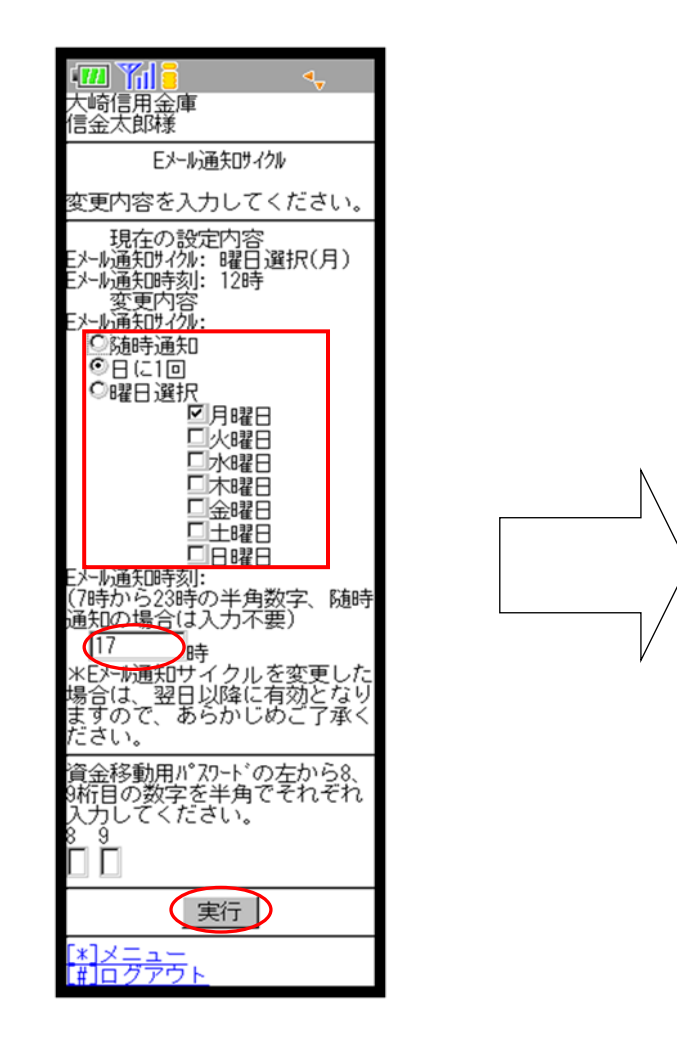

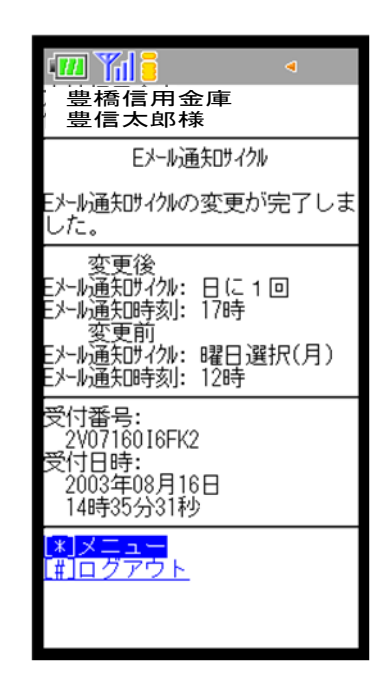

(モバイル編)

【金庫からのお知らせ(Eメール)の変更】

④「希望する」、「希望しない」を選択し、「登録」ボタンを選択すると右下の画面が表示され処理 が完了となります。

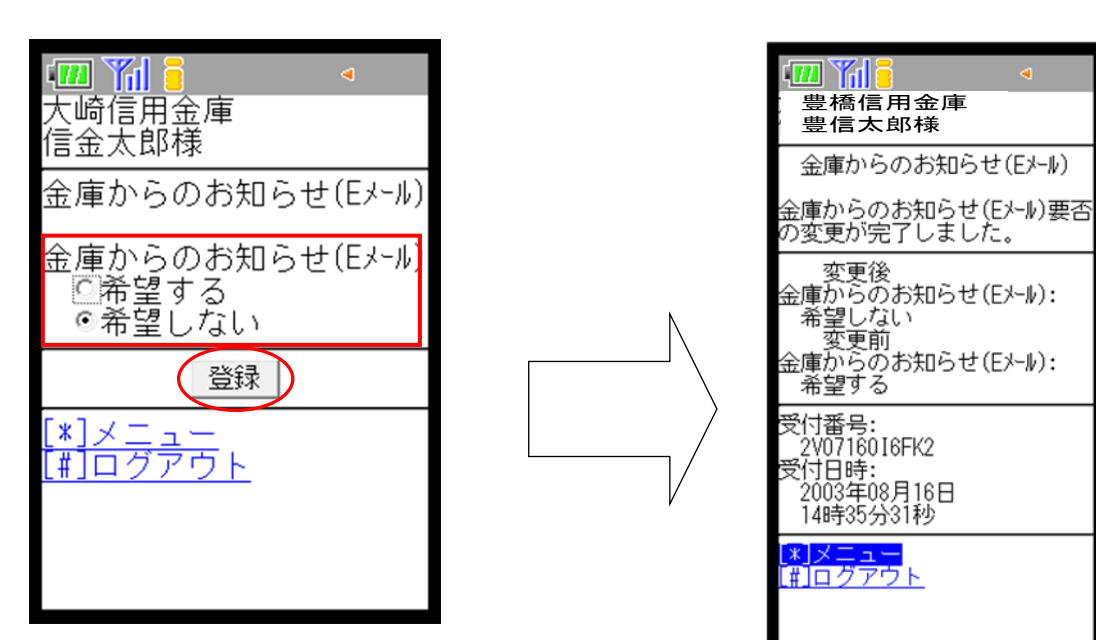

(モバイル編)

#### 【取引Eメール通知要否の変更】

④Eメール通知対象取引を設定する支払元口座を選択し、変更したい項目を選択して「実行」ボタンを選択すると処理が完了となります。

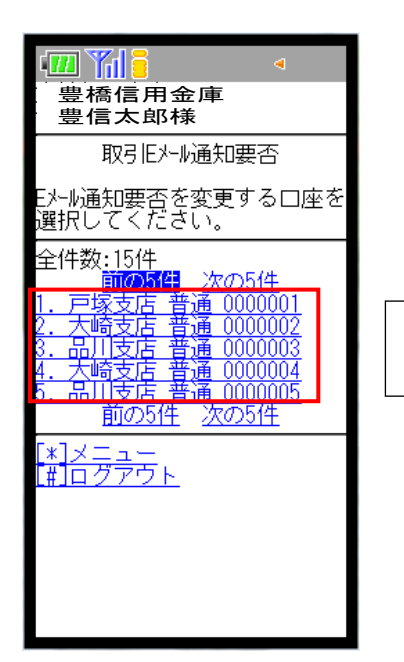

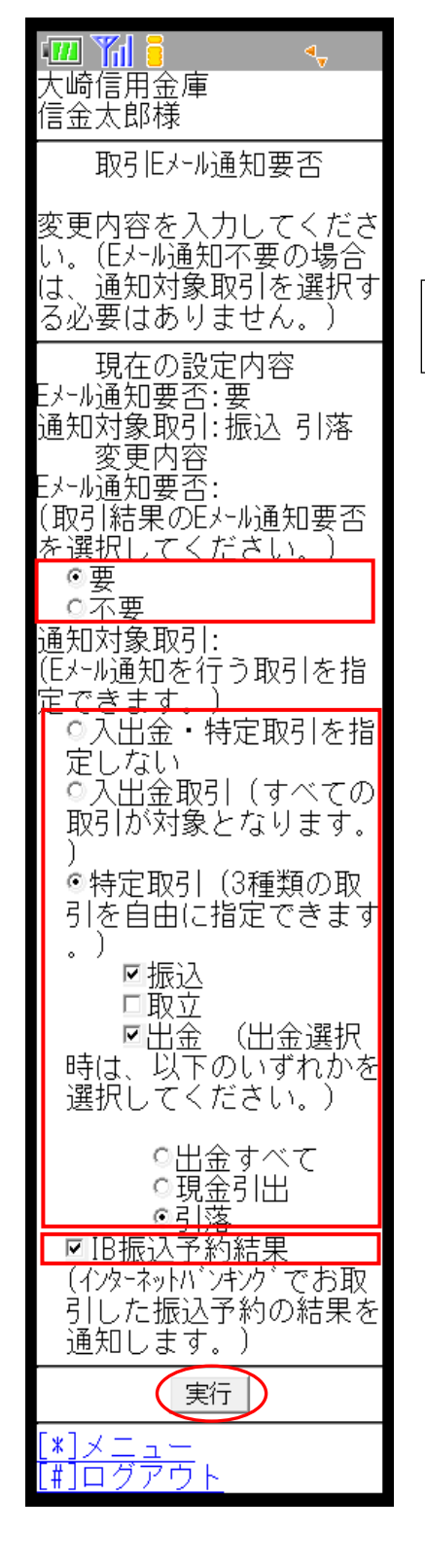

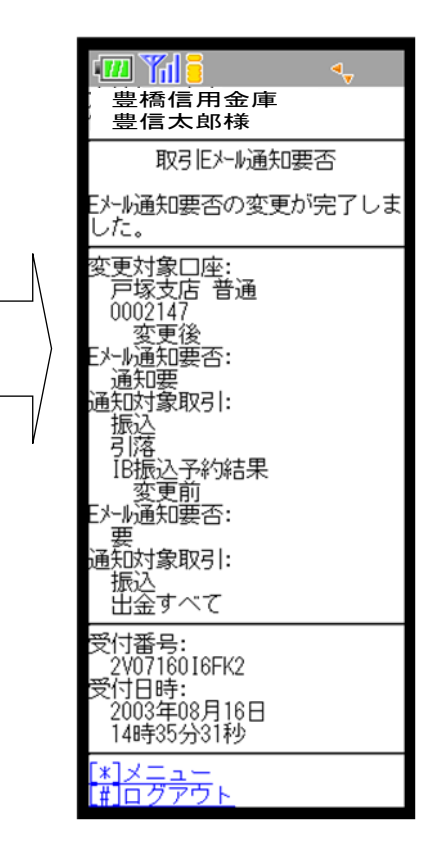